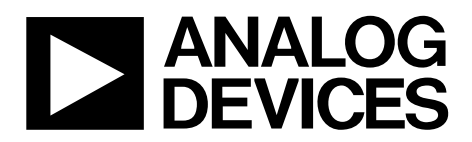

One Technology Way • P.O. Box 9106 • Norwood, MA 02062-9106, U.S.A. • Tel: 781.329.4700 • Fax: 781.461.3113 • www.analog.com

### **Evaluation Board for the ADF9010 RF Front End**

#### **FEATURES**

- Tx baseband to RF, Rx RF to baseband operation Flexibility for reference input, output frequency, phasefrequency detector (PFD) frequency, and loop bandwidth
- Accompanying software allows complete control of part functions from a PC
- Typical voltage controlled oscillator (VCO) phase noise performance of -120 dBc/Hz at 100 kHz offset Typical spurious performance of -70 dBc at 250 kHz offset (900 MHz setup)

#### **GENERAL DESCRIPTION**

The ADF9010 evaluation board is designed to evaluate the performance of the ADF9010 RF front end, which consists of an integrated PLL, VCO, upconverter, and Rx filter. The board also contains an ADL5382 demodulator and an ADL5501 rms detector, as well as some ADP3334 power management devices. A photograph of the board is shown in Figure 1.

In addition to these parts, the board contains various connectors, including a 9-pin connector for the PC interface cable, power supply banana connectors, and several SMA connectors to access the RF ports on the board. The evaluation board can be modified as necessary for a customer's requirements.

The package also contains a USB adapter board, PC interface cables, and a CD with Windows®-based software to allow quick, user-friendly programming. The CD includes several PLL data sheets, technical notes, articles, and ADIsimPLL™ PLL simulation software from Analog Devices, Inc. More information is available at www.analog.com/pll.

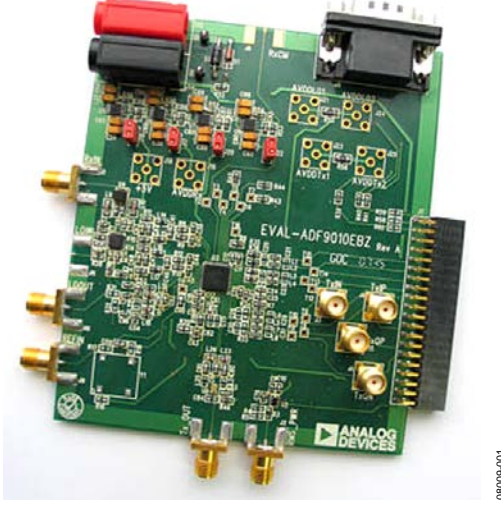

### DIGITAL PICTURE OF THE EVALUATION BOARD

Figure 1.

# TABLE OF CONTENTS

| Features                                | 1 |
|-----------------------------------------|---|
| General Description                     | 1 |
| Digital Picture of the Evaluation Board | 1 |
| Revision History                        | 2 |
| Hardware Description                    | 3 |
| LO Output Options                       | 4 |

### **REVISION HISTORY**

#### 6/12—Rev. 0 to Rev. A

| Document Title Changed from EVAL-ADF9010 to             |              |
|---------------------------------------------------------|--------------|
| UG-423U1                                                | niversal     |
| Changes to General Description Section                  | 1            |
| Changes to Hardware Description Section                 | 3            |
| Changes to Software Description Section, Replaced Figur | re 6 5       |
| Added Figure 7; Renumbered Sequentially                 | <del>6</del> |
| Added Related Links Section                             | 10           |
|                                                         |              |

#### 4/09—Revision 0: Initial Version

| Software Description    | 5  |
|-------------------------|----|
| Installing the Software | 5  |
| Using the Software      | 5  |
| Schematics              | 7  |
| Bill of Materials       | 9  |
| Related Links           | 10 |

## HARDWARE DESCRIPTION

The evaluation board comes with a USB adapter board and cables for connecting the evaluation board to the USB port of a PC. The silkscreen and cable diagram for the evaluation board are shown in Figure 2 and Figure 3, and the board schematics are shown in Figure 8 and Figure 9.

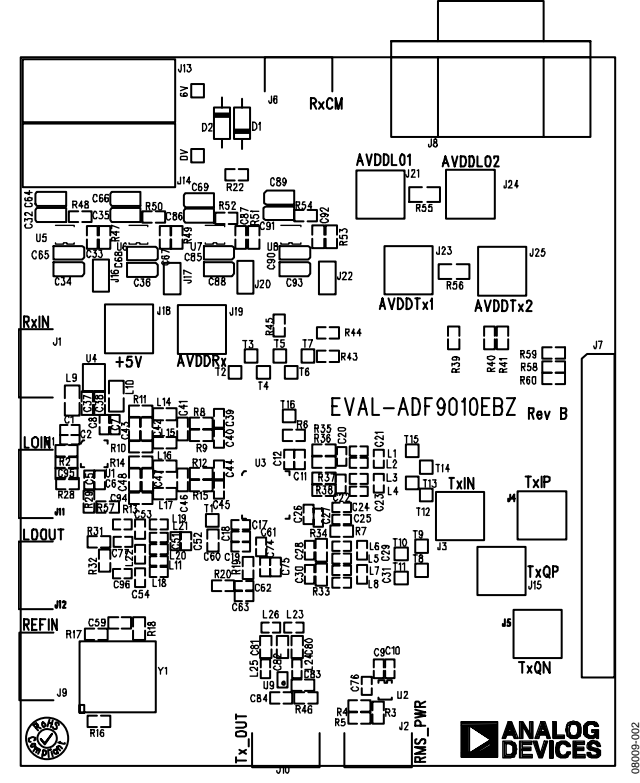

Figure 2. Evaluation Board Silkscreen—Top View

The evaluation board is powered from a single 6 V supply. All components necessary for the Tx upconversion of baseband signals and for the Rx downconversion and filtering of Rx signals are included on board. An external reference signal is necessary for PLL operation via J9. The PLL comprises the ADF9010 and a passive loop filter. Depending on the LO output options selected, the combined LO outputs or one LO output is available at J12. To measure this signal, the LO must be rerouted from the demodulator by desoldering R29 and inserting a 0  $\Omega$  link into R31.

The rms detector (ADL5501) measures the power level of the RF signal connected to J2.

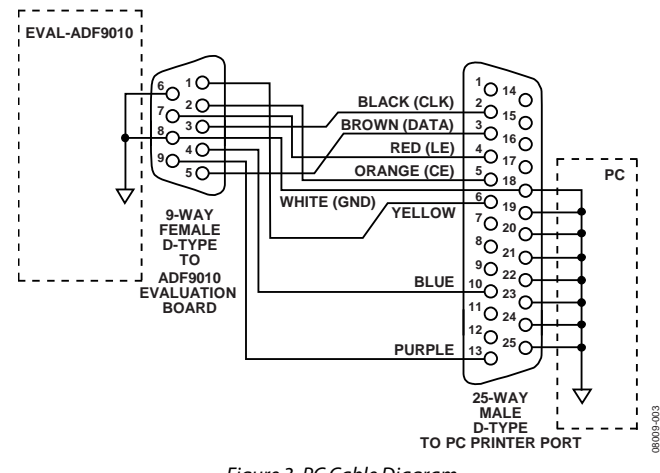

Figure 3. PC Cable Diagram

To use alternative power supplies for the 5 V power rail and the demodulator, use Connectors J18 and J19, respectively. In addition, J21, J23, J24, and J25 can be used to connect external supplies to the ADF9010, which may result in improved VCO phase noise. The on-board filter is a third-order, passive lowpass filter that contains three capacitors (C61, C62, and C63) and two resistors (R19 and R20).

The design parameters for the loop filter are for a center frequency of 900 MHz, a channel spacing of 250 kHz, and a low-pass filter bandwidth of 7 kHz. To design a filter for different frequency setups, use ADIsimPLL Version 3.1 or higher.

The latest revision of the board has been modified to allow the ADL5382 to be used in place of a different demodulator. Unlike the previous version, pull-up resistors on the baseband outputs are not required, so the regulator and the link to the 5 V supply voltage have been removed. The board schematics may indicate connections to a pull-up supply, but the pull-up supply is not used.

In addition, the schematics show all possible connections for the operation of the part, but not all components are populated. The bill of materials (Table 1) provides an accurate summary of the values and components used.

### LO OUTPUT OPTIONS

Two options exist for connecting the LO output from the ADF9010 to the ADL5382 demodulator. Due to the differential nature of the ADF9010 VCO circuit, the differential outputs can be connected through a Series L (or  $0 \Omega$ ) resistor, a Shunt L (~9 nH) inductor, and a dc bypass capacitor (100 pF); the relevant components are shown in red in Figure 4. Components shown in black in Figure 4 should be omitted.

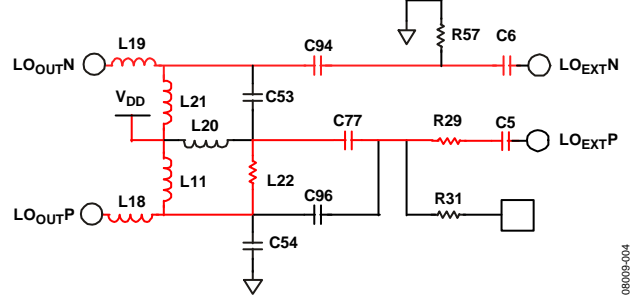

Figure 4. Differential LO Connection to ADL5382

If the user prefers to use a balun to drive one of the demodulator LO inputs, the two LO outputs from the ADF9010 can be combined as shown in Figure 5. The unused input to the ADF9010 is ac-coupled to ground using C6 and R57. Recommended circuit values for the balun are 0  $\Omega$  resistors for the Series L (L18, L19), 7.5 nH for the balun inductors (L21, L22), 47 nH for the RF choke at L20, and 3.3 pF for the balun capacitors. Capacitor C77 is a dc-blocking capacitor and should have a value of 100 pF. Resistor R29 requires a 0  $\Omega$  resistor to complete the circuit.

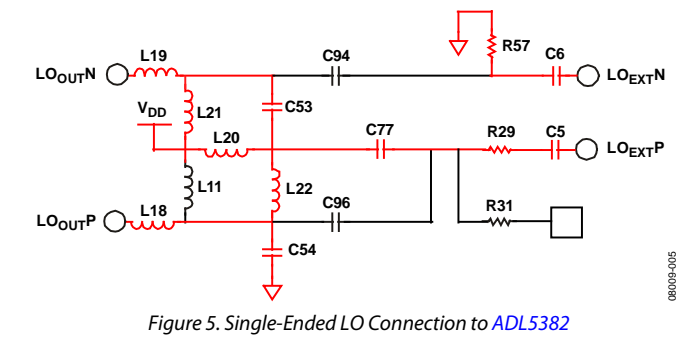

## SOFTWARE DESCRIPTION

### **INSTALLING THE SOFTWARE**

The control software for EVAL-ADF9010EBZ1 is provided on the CD included in the evaluation board kit. To set up the software, use the following steps:

- 1. Click ADF9010\_Setup.msi.
- 2. The installation wizard appears. Follow the on-screen instructions.
- 3. The software is installed in a default directory called **C:/Program Files/Analog Devices/ADF9010**.

### **USING THE SOFTWARE**

To run the software,

- 1. From the **Start** menu, navigate to the **ADF9010** item in the Analog Devices folder and double-click **ADF9010**.
- 2. In the first window, select **ADF9010** and **USB board** (green); then click **Connect** (see Figure 6).
- 3. Click the **Main Controls** tab to view the main controls. The default values are set to lock the VCO to 900 MHz with a reference frequency of 10 MHz and a PFD frequency of 250 kHz.

#### **Optimizing Operation**

It may be necessary to adjust the Tx output power level and the LO output power level to optimize operation. These settings are displayed in the **Main Controls** tab (see Figure 7).

To optimize the evaluation board operation,

- 1. Ensure that the Rx filters are operating correctly. To accomplish this, the filter calibration must be set correctly, which involves setting the Rx calibration divider to divide the PLL reference (REFIN) to exactly 2 MHz and setting the correct timeout period for the high-pass filter boost. For more information, refer to the ADF9010 data sheet.
- 2. Select the desired Rx filter bandwidth and gain.
- 3. Ensure that all registers are programmed by clicking each update button at the bottom of the window. Follow the recommended sequence of buttons: **Update R1**, **Update R5**, **Update R0**, **Update R2**, and finally **Update R3**.

The part should now be set up, allowing you to modify other features. As stated in the ADF9010 data sheet, the correct sequence of register writes is as follows: R1, R5, R0, R2, and R3.

| Analog De                                                                          | evices ADF9010                                                             | Software             |                |     |              |    |                     |       |              |                | Į           | X     |
|------------------------------------------------------------------------------------|----------------------------------------------------------------------------|----------------------|----------------|-----|--------------|----|---------------------|-------|--------------|----------------|-------------|-------|
| Select Device                                                                      | e and Connection                                                           | Main Controls        | Other Europtic |     |              |    |                     |       |              |                |             |       |
| Select Devic                                                                       | e and Connection                                                           | Main Controls        | Other Functio  | ns  |              |    | Choose connection m | ethod | en)          | © SDP bo       | ard (black) |       |
|                                                                                    |                                                                            |                      |                |     |              |    |                     |       | Connect      |                |             |       |
| Latches/Reg                                                                        | isters                                                                     |                      |                |     |              |    |                     |       |              | Initialization |             |       |
| 0×                                                                                 | 1D104                                                                      | 0×                   | 141            | 0×  | 80E102       | 0× | 9F                  | 0×    | 30A55        | Initia         | infine      |       |
| Write C                                                                            | ontrol Latch                                                               | Write Tx             | Latch          | Wri | ite LO Latch |    | Write Rx Latch      | W     | rite Rx Cal. | Inid           | diaze       |       |
| 12:57:00: USB<br>12:57:04: Firm<br>12:57:04: USB<br>12:57:09: USB<br>12:57:10: USB | device removal de<br>ware loaded.<br>adapter board con<br>ready.<br>ready. | etected.<br>nnected. |                |     |              |    |                     |       |              | A<br>III<br>T  |             | NALOG |
| ADF4xxx US                                                                         | B Adapter Boar                                                             | d connected.         |                |     |              |    |                     |       |              |                |             | .::   |

Figure 6. Software Device Selection

# UG-423

**Evaluation Board User Guide** 

08009-107

| Analog Devices ADF9010 Software                                                                                                    |                      |                         |                          |                                    |
|----------------------------------------------------------------------------------------------------|----------------------|-------------------------|--------------------------|------------------------------------|
| File Tools Help                                                                                                    |                      |                         |                          |                                    |
| Select Device and Connection Main Controls Other Functions                                                                                                    |                      |                         |                          |                                    |
| RF Settings                                                                                                    | Control Latch        |                         |                          | Rx Latch                           |
| RF VC0 Output Frequency: 900 MHz                                                                                                    | PD Rx                | Powered up 👻 Mul        | te LO til LD: Disabled 🔹 | HPF Boost Enabled                  |
| Reference Frequency: 10 MHz                                                                                                    | PD PLL:              | Powered up 🔻 Mu         | te Tx til LD: Disabled 🔹 | Rx Filter BW: 320 kHz 🔻            |
| PFD Frequency: 250 kHz                                                                                                    | PD VCO:              | Powered up 👻 Charge pu  | ump 3-state: Normal 🔹    | Rx Filter Gain Steps: 24 dB 🔹      |
| Prescaler: 32/33 💌                                                                                                    | PD Tx                | Powered up 👻            | PD Polarity: Positive 🔻  | L0 Latch                           |
|                                                                                                    | Tx output power:     | Fully on 👻              | Muxout: 3-state outpu 🔻  | CP Gain: Programmed current 🔹      |
| $(450 \times 32 + 0) \times 250 = 3600$                                                                                                    | Charge Pump Current: | 5.00 🔻 Cou              | unter Reset: Normal 🔹    | N Div Mux: VCO Feedback to N Div 👻 |
| N = 14400 900                                                                                                    | LO output power:     | -1 dBm 👻                |                          |                                    |
| R = 40 RFout (MHz)                                                                                                    |                      |                         |                          |                                    |
| - Tx Latch                                                                                                    |                      | Bx Calibration Latch    |                          |                                    |
| LO Phase Select: I OUT                                                                                                    | •                    | LO Phase Select:        | • TUO                    | Rx Filter Cal: Disabled            |
| Tx MOD LO Phase Select: Normal                                                                                                    | quadrature 👻         | Tx MOD LO Phase Select: | Vormal quadrature 👻      | Rx Cal. Divider: 5                 |
| Band Select Clock: N/A                                                                                                    | •                    | Band Select Clock: 8    | 3                        | HPF Boost Timeout: 10              |
| Latches/Registers                                                                                                    | ,                    |                         |                          | Initialization                     |
| 0x 1D104 0x 141 0                                                                                                    | 0x 80E102            | 0× 9F                   | 0× 30A55                 | Initialize                         |
| Write Control Latch Write Tx Latch                                                                                                    | Write LO Latch       | Write Rx Latch          | Write Rx Cal.            |                                    |
| 12:04:46: 0x80E102 written to device.<br>12:04:46: Writing Rx Latch<br>12:04:46: 0x9F written to device.<br>12:05:16: Writing Tx Latch<br>12:05:16: 0x141 written to device. |                      |                         |                          |                                    |
| ADF4xxx USB Adapter Board connected.                                                                                                    |                      |                         |                          |                                    |

Figure 7. Software Main Controls Tab

# **Evaluation Board User Guide**

## **SCHEMATICS**

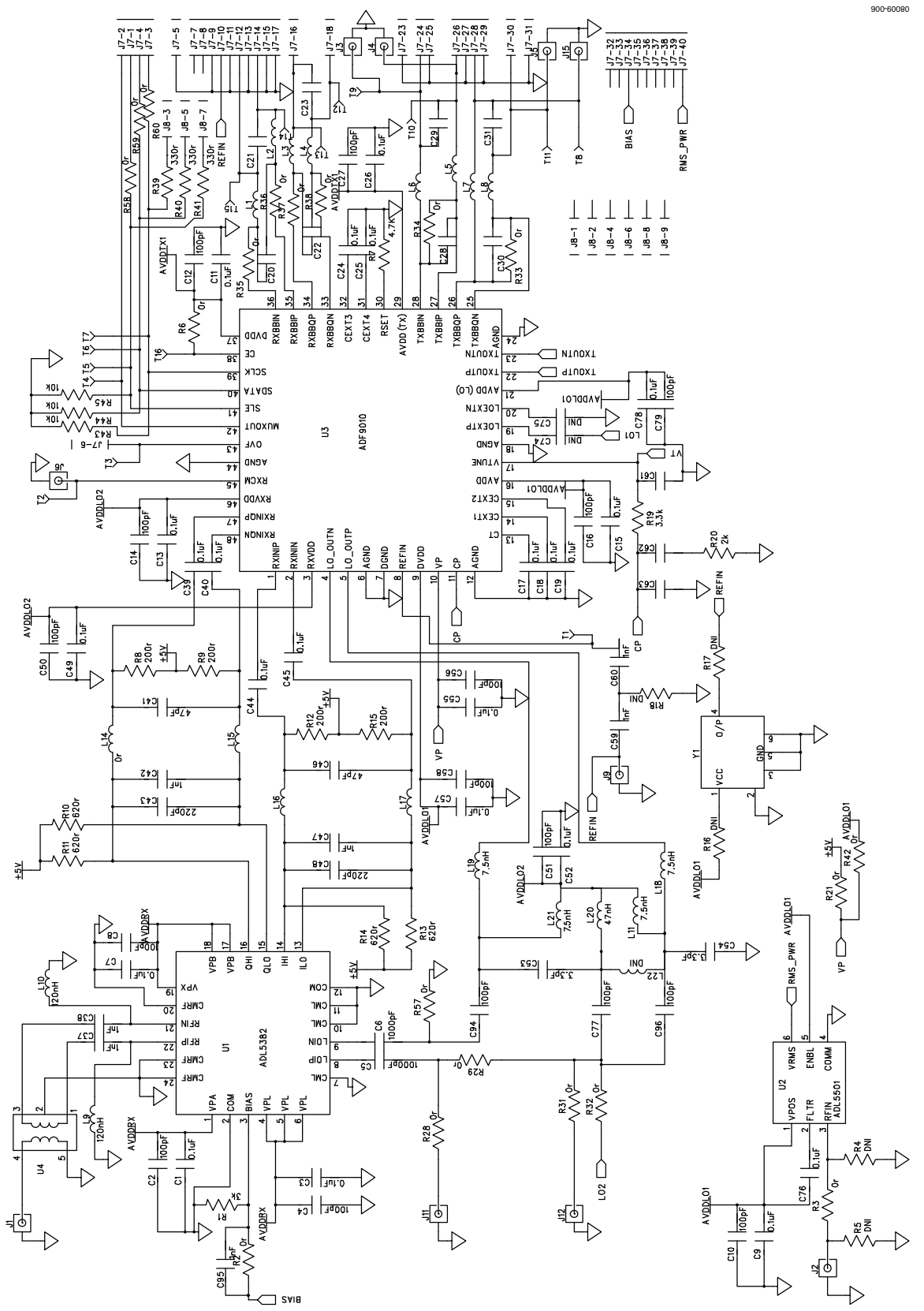

Figure 8. EVAL-ADF9010EBZ1 Circuit Diagram

UG-423

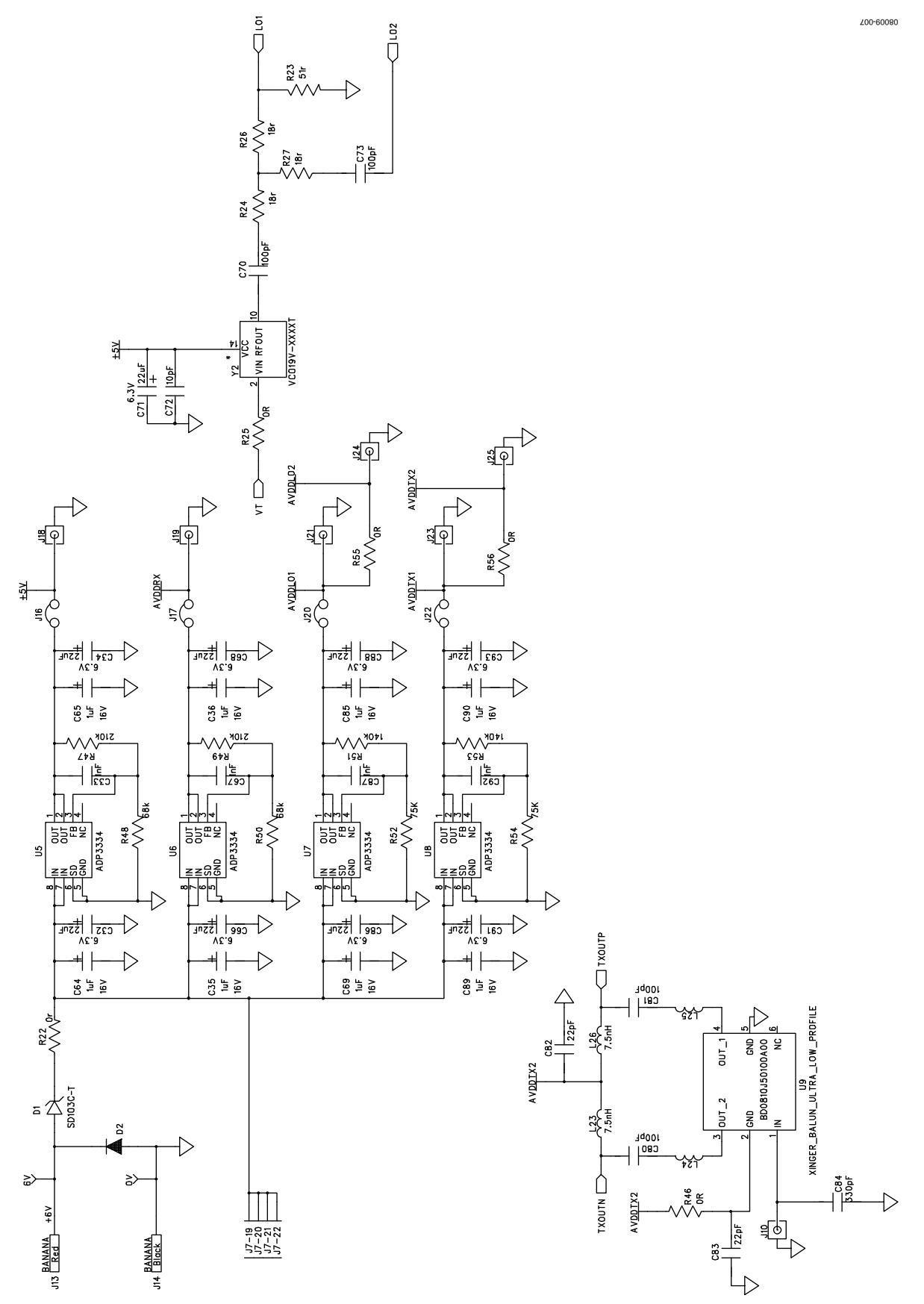

Figure 9. EVAL-ADF9010EBZ1 Circuit Diagram—Power Management Section

# **BILL OF MATERIALS**

### Table 1.

| Qty | Reference Designator                                                                                                | Description                           | Supplier/Part Number            |
|-----|----------------------------------------------------------------------------------------------------|---------------------------------------|---------------------------------|
| 23  | C1, C3, C7, C9, C11, C13, C15, C17, C18, C19,<br>C24, C25, C26, C39, C40, C44, C45, C49, C52,<br>C55, C57, C76, C78 | 0.1 μF, 0402 capacitor                | Phycomp (Yageo) 2238 787 19849  |
| 13  | C2, C4, C8, C10, C12, C14, C16, C27, C50, C51,<br>C77, C79, C94                                                     | 100 pF, 0402 capacitor                | Murata GRM1555C1H101JD01D       |
| 3   | C5, C6, C63                                                                                                    | 1000 pF, 0402 capacitor               | Murata GRM1555C1H102JA01D       |
| 8   | C20, C21, C22, C23, C28, C29, C30, C31                                                                              | 0402 capacitor                        | Do not insert                   |
| 7   | C32, C66, C68, C86, C88, C91, C93                                                                                   | $22 \mu E CAP TAL A capacitor$        | AVX TA JA226K006B               |
| 1   | (33                                                                                                    | 0603 capacitor                        | Do not insert                   |
| 2   | C34. C71                                                                                                    | CAP\TAL A capacitor                   | Do not insert                   |
| - 7 | C35, C36, C64, C69, C85, C89, C90                                                                                   | $1 \mu E CAP TA J A capacitor$        | AVX TA JA105K016B               |
| 10  | C37, C38, C42, C47, C59, C60, C67, C87, C92, C95                                                                    | 1 nF. 0603 capacitor                  | AVX 06035A102JAT2A              |
| 2   | C41, C46                                                                                                    | 47 pF. 0603 capacitor                 | Murata GRM1885C1H470JA01D       |
| 2   | C43, C48                                                                                                    | 220 pF, 0603 capacitor                | Phycomp (Yageo) 2238 586 15614  |
| 2   | C53, C54                                                                                                    | 0402 capacitor                        | Do not insert                   |
| 2   | C56, C58                                                                                                    | 100 pF, 0402 capacitor                | Murata GRM1555C1H101JZ01D       |
| 1   | C61                                                                                                    | 560 pF, 0603 capacitor                | Phycomp (Yageo) 2238 867 15561  |
| 1   | C62                                                                                                    | 12 nF, 0603 capacitor                 | Phycomp (Yageo) 2238 916 16637  |
| 1   | C65                                                                                                    | CAP\TAJ_A capacitor                   | Do not insert                   |
| 2   | C70, C73                                                                                                    | 0603 capacitor                        | Do not insert                   |
| 1   | C72                                                                                                    | 0603 capacitor                        | Do not insert                   |
| 3   | C74, C75, C96                                                                                                    | 0402 capacitor                        | Do not insert                   |
| 2   | C80, C81                                                                                                    | 100 pF, 0603 capacitor                | Murata GRM1885C1H101JA01D       |
| 2   | C82, C83                                                                                                    | 22 pF, 0603 capacitor                 | Murata GRM1885C1H220JA01D       |
| 1   | C84                                                                                                    | 0603 capacitor                        | Do not insert                   |
| 1   | D1                                                                                                    | 20 V Schottky diode, DO-35            | Diodes Inc. SD103C-T            |
| 1   | D2                                                                                                    | Diode, DO-41                          | Multicomp 1N4001                |
| 5   | J1, J2, J9, J10, J12                                                                                                | SMA connector                         | Johnson (Emerson) 142-0701-851  |
| 4   | J3, J4, J5, J15                                                                                                    | SMA connector                         | Pasternack PE4118               |
| 2   | J6, J11                                                                                                    | SMA connector                         | Do not insert                   |
| 1   | J7                                                                                                    | Header, 40-position                   | Samtec Inc. SSW-120-02-G-D-RA   |
| 1   | 8L                                                                                                    | 9-way D sub connector                 | ITW McMurdo SDEX9PNTD           |
| 1   | J13                                                                                                    | Banana socket                         | Del-Tron Precision 571-0500-01  |
| 1   | J14                                                                                                    | Banana socket                         | Del-Tron Precision 571-0100-01  |
| 4   | J16, J17, J20, J22                                                                                                  | Jumper, SIP-2P                        | Harwin M20-9990246, M7566-05    |
| 6   | J18, J19, J21, J23, J24, J25                                                                                        | SMA                                   | Do not insert                   |
| 8   | L1, L2, L3, L4, L5, L6, L7, L8                                                                                      | $0 \Omega$ , 0603 inductor (resistor) | Multicomp MC 0.063W 0603 0R     |
| 2   | L9, L10                                                                                                    | 120 nH, 0805 inductor                 | Coilcraft 0603CS-R12X_LU        |
| 4   | L11, L21, L23, L26                                                                                                  | 7.5 nH, 0402 inductor                 | Coilcraft 0603CS-7N5X_LU        |
| 6   | L14, L15, L16, L17, L18, L19                                                                                        | 0 Ω, 0603 inductor                    | Multicomp MC 0.063W 0603 0R     |
| 1   | L20                                                                                                    | 0402 inductor                         | Do not insert                   |
| 1   | L22                                                                                                    | 0402 inductor                         | Do not insert                   |
| 2   | L24, L25                                                                                                    | 0 Ω, 0402 inductor                    | Phycomp (Yageo) 232270591001    |
| 1   | R1                                                                                                    | 3 kΩ, 0603 resistor                   | Multicomp MC 0.063W 0603 1% 3K  |
| 11  | R2, R4, R5, R16, R17, R18, R21, R57, R58, R59, R60                                                                  | 0603 resistor                         | Do not insert                   |
| 10  | R3, R6, R22, R29, R35, R36, R37, R38, R42, R46                                                                      | 0 Ω, 0603 resistor                    | Multicomp MC 0.063W 0603 0R     |
| 1   | R7                                                                                                    | 4.7 kΩ, 0603 resistor                 | Multicomp MC 0.063W 0603 1% 4K7 |
| 4   | R8, R9, R12, R15                                                                                                    | 200 Ω, 0603 resistor                  | Multicomp MC0603WGF2000T5E-TC   |

# UG-423

| Qty | Reference Designator                                                     | Description                                              | Supplier/Part Number                               |
|-----|--------------------------------------------------------------------------|----------------------------------------------------------|----------------------------------------------------|
| 4   | R10, R11, R13, R14                                                       | 620 Ω, 0603 resistor                                     | Multicomp MC0603WGF6200T5E-TC                      |
| 1   | R19                                                                      | 3.3 kΩ, 0603 resistor                                    | Phycomp (Yageo) 232270463302                       |
| 1   | R20                                                                      | 2 kΩ, 0402 resistor                                      | Welwyn PCF0402-R-2K-B-T1                           |
| 1   | R23                                                                      | 0603 resistor                                            | Do not insert                                      |
| 3   | R24, R26, R27                                                            | 0603 resistor                                            | Do not insert                                      |
| 1   | R25                                                                      | 0805 resistor                                            | Do not insert                                      |
| 5   | R28, R31, R32, R33, R34                                                  | 0603 resistor                                            | Do not insert                                      |
| 3   | R39, R40, R41                                                            | 330 Ω, 0603 resistor                                     | Multicomp MC 0.063W 0603 1% 330R                   |
| 3   | R43, R44, R45                                                            | 10 kΩ, 0603 resistor                                     | Multicomp MC 0.063W 0603 5% 10K                    |
| 2   | R47, R49                                                                 | 210 kΩ, 0603 resistor                                    | Multicomp MC 0.063W 0603 1% 210K                   |
| 2   | R48, R50                                                                 | 68 kΩ, 0603 resistor                                     | Multicomp MC 0.063W 0603 1% 68K                    |
| 2   | R51, R53                                                                 | 140 kΩ, 0603 resistor                                    | Multicomp MC 0.063W 0603 1% 140K                   |
| 2   | R52, R54                                                                 | 75 kΩ, 0603 resistor                                     | Multicomp MC 0.063W 0603 1% 75K                    |
| 2   | R55, R56                                                                 | 0 Ω, 0805 resistor                                       | Multicomp MC 0.1W 0805 0R                          |
| 16  | T1, T2, T3, T4, T5, T6, T7, T8, T9, T10, T11, T12,<br>T13, T14, T15, T16 | Test point                                               | Do not insert                                      |
| 1   | U1                                                                       | Quadrature demodulator,<br>24-lead LFCSP                 | Analog Devices ADL5382ACPZ-R7                      |
| 1   | U2                                                                       | TruPwr™ detector, 6-lead SC-70                           | Analog Devices ADL5501AKSZ-R7                      |
| 1   | U3                                                                       | Analog RF front end, 48-lead LFCSP                       | Analog Devices ADF9010BCPZ-RL7                     |
| 1   | U4                                                                       | Transformer, SOT23-5                                     | M/A-COM ETC1-1-13TR                                |
| 1   | U5                                                                       | anyCap® adjustable low dropout<br>regulator, 8-lead MSOP | Analog Devices ADP3334ARMZ-REEL<br>(do not insert) |
| 3   | U6, U7, U8                                                               | anyCap adjustable low dropout<br>regulator, 8-lead MSOP  | Analog Devices ADP3334ARMZ-REEL                    |
| 1   | U9                                                                       | Balun transformer, ultralow profile                      | Anaren BD0810J50100A00                             |
| 1   | Y1                                                                       | Temperature controlled crystal oscillator                | Do not insert                                      |
| 1   | Y2                                                                       | Optional external voltage<br>controlled oscillator       | Do not insert                                      |

#### **RELATED LINKS**

| Resource | Description                                                                        |
|----------|------------------------------------------------------------------------------------|
| ADF9010  | Product Page: 900 MHz ISM Band Analog RF Front End                                 |
| ADL5382  | Product Page: 700 MHz to 2700 MHz Quadrature Demodulator                           |
| ADL5501  | Product Page: 50 MHz to 6 GHz TruPwr Detector                                      |
| ADP3334  | Product Page: High Accuracy Low IQ, 500 mA anyCAP Adjustable Low Dropout Regulator |

# NOTES

### NOTES

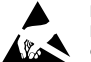

#### ESD Caution

ESD (electrostatic discharge) sensitive device. Charged devices and circuit boards can discharge without detection. Although this product features patented or proprietary protection circuitry, damage may occur on devices subjected to high energy ESD. Therefore, proper ESD precautions should be taken to avoid performance degradation or loss of functionality.

#### Legal Terms and Conditions

By using the evaluation board discussed herein (together with any tools, components documentation or support materials, the "Evaluation Board"), you are agreeing to be bound by the terms and conditions set forth below ("Agreement") unless you have purchased the Evaluation Board, in which case the Analog Devices Standard Terms and Conditions of Sale shall govern. Do not use the Evaluation Board until you have read and agreed to the Agreement. Your use of the Evaluation Board shall signify your acceptance of the Agreement. This Agreement is made by and between you ("Customer") and Analog Devices, Inc. ("ADI"), with its principal place of business at One Technology Way, Norwood, MA 02062, USA. Subject to the terms and conditions of the Agreement, ADI hereby grants to Customer a free, limited, personal, temporary, non-exclusive, non-sublicensable, non-transferable license to use the Evaluation Board FOR EVALUATION PURPOSES ONLY. Customer understands and agrees that the Evaluation Board is provided for the sole and exclusive purpose referenced above, and agrees not to use the Evaluation Board for any other purpose. Furthermore, the license granted is expressly made subject to the following additional limitations: Customer shall not (i) rent, lease, display, sell, transfer, assign, sublicense, or distribute the Evaluation Board; and (ii) permit any Third Party to access the Evaluation Board. As used herein, the term "Third Party" includes any entity other than ADI, Customer, their employees, affiliates and in-house consultants. The Evaluation Board is NOT sold to Customer; all rights not expressly granted herein, including ownership of the Evaluation Board, are reserved by ADI. CONFIDENTIALITY. This Agreement and the Evaluation Board shall all be considered the confidential and proprietary information of ADI. Customer may not disclose or transfer any portion of the Evaluation Board to any other party for any reason. Upon discontinuation of use of the Evaluation Board or termination of this Agreement, Customer agrees to promptly return the Evaluation Board to ADI. ADDITIONAL RESTRICTIONS. Customer may not disassemble, decompile or reverse engineer chips on the Evaluation Board. Customer shall inform ADI of any occurred damages or any modifications or alterations it makes to the Evaluation Board, including but not limited to soldering or any other activity that affects the material content of the Evaluation Board. Modifications to the Evaluation Board must comply with applicable law, including but not limited to the RoHS Directive. TERMINATION. ADI may terminate this Agreement at any time upon giving written notice to Customer. Customer agrees to return to ADI the Evaluation Board at that time. LIMITATION OF LIABILITY. THE EVALUATION BOARD PROVIDED HEREUNDER IS PROVIDED "AS IS" AND ADI MAKES NO WARRANTIES OR REPRESENTATIONS OF ANY KIND WITH RESPECT TO IT. ADI SPECIFICALLY DISCLAIMS ANY REPRESENTATIONS, ENDORSEMENTS, GUARANTEES, OR WARRANTIES, EXPRESS OR IMPLIED, RELATED TO THE EVALUATION BOARD INCLUDING, BUT NOT LIMITED TO, THE IMPLIED WARRANTY OF MERCHANTABILITY, TITLE, FITNESS FOR A PARTICULAR PURPOSE OR NONINFRINGEMENT OF INTELLECTUAL PROPERTY RIGHTS. IN NO EVENT WILL ADI AND ITS LICENSORS BE LIABLE FOR ANY INCIDENTAL, SPECIAL, INDIRECT, OR CONSEQUENTIAL DAMAGES RESULTING FROM CUSTOMER'S POSSESSION OR USE OF THE EVALUATION BOARD, INCLUDING BUT NOT LIMITED TO LOST PROFITS, DELAY COSTS, LABOR COSTS OR LOSS OF GOODWILL. ADI'S TOTAL LIABILITY FROM ANY AND ALL CAUSES SHALL BE LIMITED TO THE AMOUNT OF ONE HUNDRED US DOLLARS (\$100.00). EXPORT. Customer agrees that it will not directly or indirectly export the Evaluation Board to another country, and that it will comply with all applicable United States federal laws and regulations relating to exports. GOVERNING LAW. This Agreement shall be governed by and construed in accordance with the substantive laws of the Commonwealth of Massachusetts (excluding conflict of law rules). Any legal action regarding this Agreement will be heard in the state or federal courts having jurisdiction in Suffolk County, Massachusetts, and Customer hereby submits to the personal jurisdiction and venue of such courts. The United Nations Convention on Contracts for the International Sale of Goods shall not apply to this Agreement and is expressly disclaimed.

©2009–2012 Analog Devices, Inc. All rights reserved. Trademarks and registered trademarks are the property of their respective owners. UG08009-0-6/12(A)

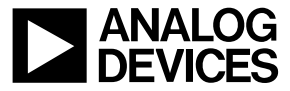

www.analog.com

Rev. A | Page 12 of 12